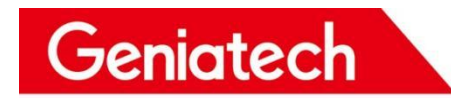

## **RZ-G2L-OSM**

## Yocto system Burn-in User's Manual

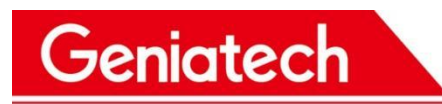

#### **REVISION HISTORY**

| Date       | Version number | Reason for change | Modifiers | Remarks |
|------------|----------------|-------------------|-----------|---------|
| 2022-11-03 | 1.0            | Create Document   | wj        |         |
|            |                |                   |           |         |
|            |                |                   |           |         |

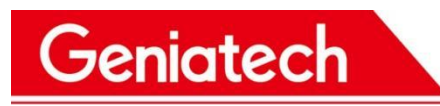

### 1.Preparation of burn-in tools:

- 12V power supply \*1
- TF card \*1,
- serial cable \*1
- serial debugging software ttermpro

Download link address:

https://mega.nz/file/Vb1k0TTC#GkETBOAaJvSqWZfNDeeHpTdhLC-JZ1Zz39sCNzQ6sZY

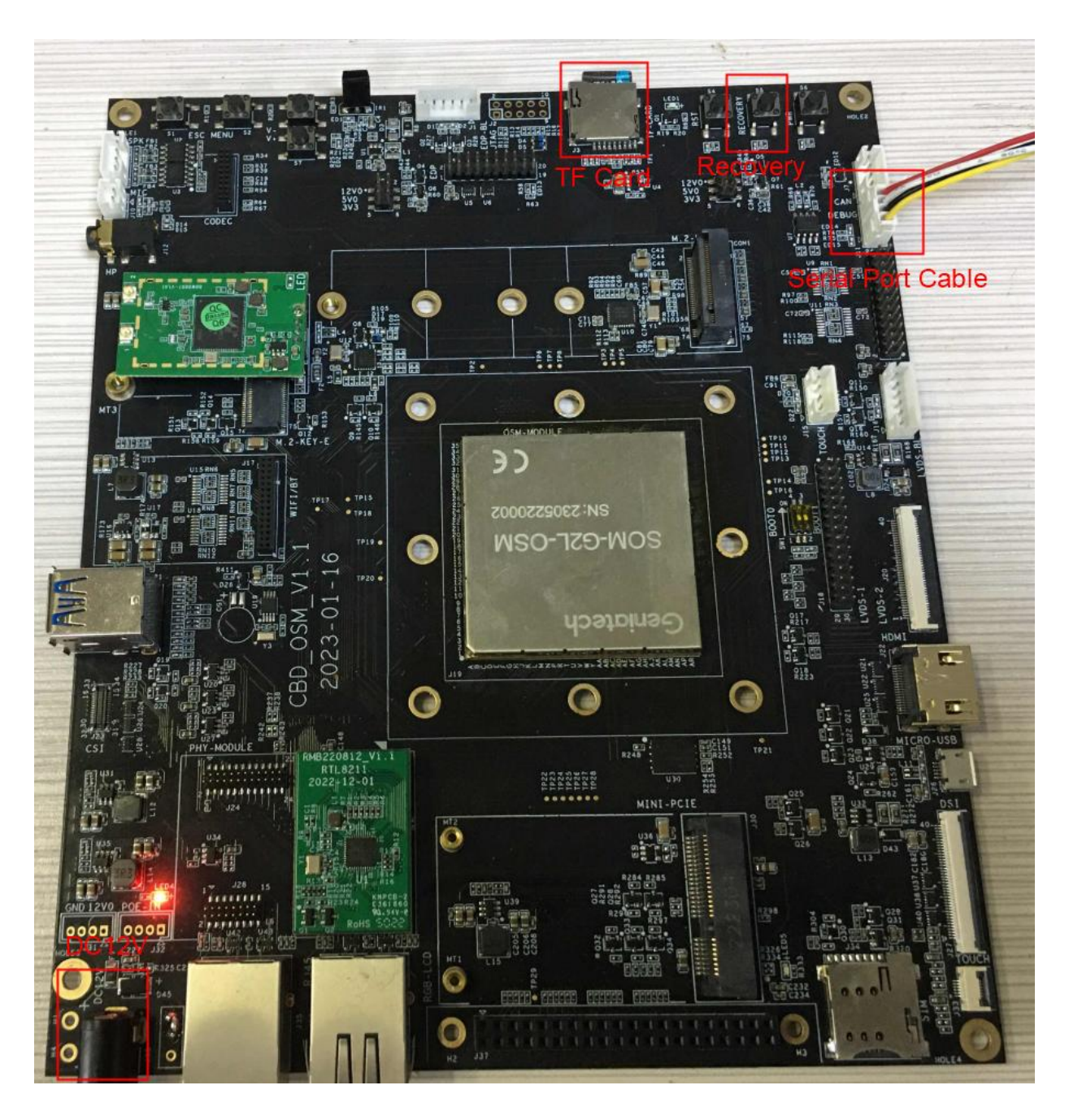

Room 02-04, 10/F, Block A, Building 8, Shenzhen International Innovation Valley, Dashi Road, Nanshan District, Shenzhen, Guangdong, China Emai: <u>support@geniatech.com</u> Tel: (+ 86) 755 86028588 1

## 2. System burn-in

2.1 Download and unzip the burn firmware: **GSR-RZG2L-OSM-cbd\_osm\_v1.0\_SW\_V1.0** Download link address:

https://mega.nz/file/5PFTGITb#Y5rONOIoLObeG03KZ8ksuW8M4mYp2V8k3eYdcHQKuZ4

2.2 Connect the serial cable to the board as shown above, the other end of the USB port to connect to the PC, after connecting into the device manager - The port (COM and LPT) has the following port is successfully connected

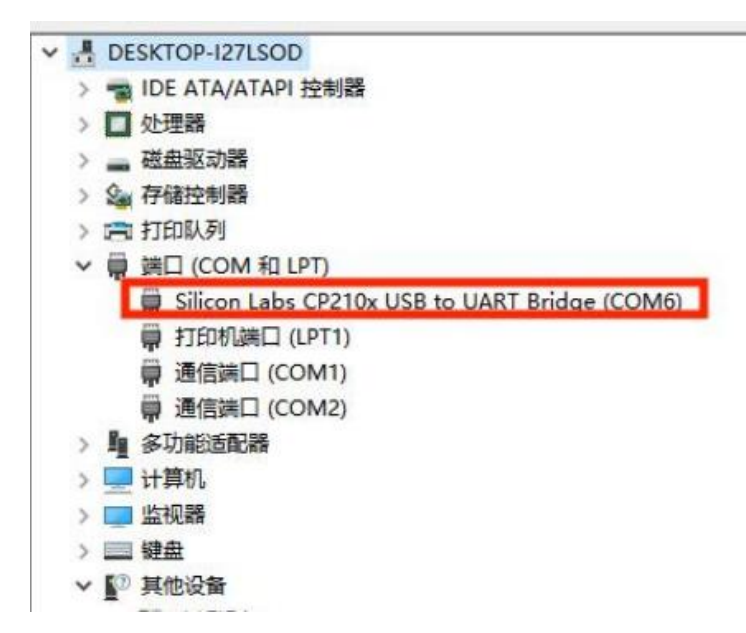

2.3 Click Setup->Serial Port in the upper left corner

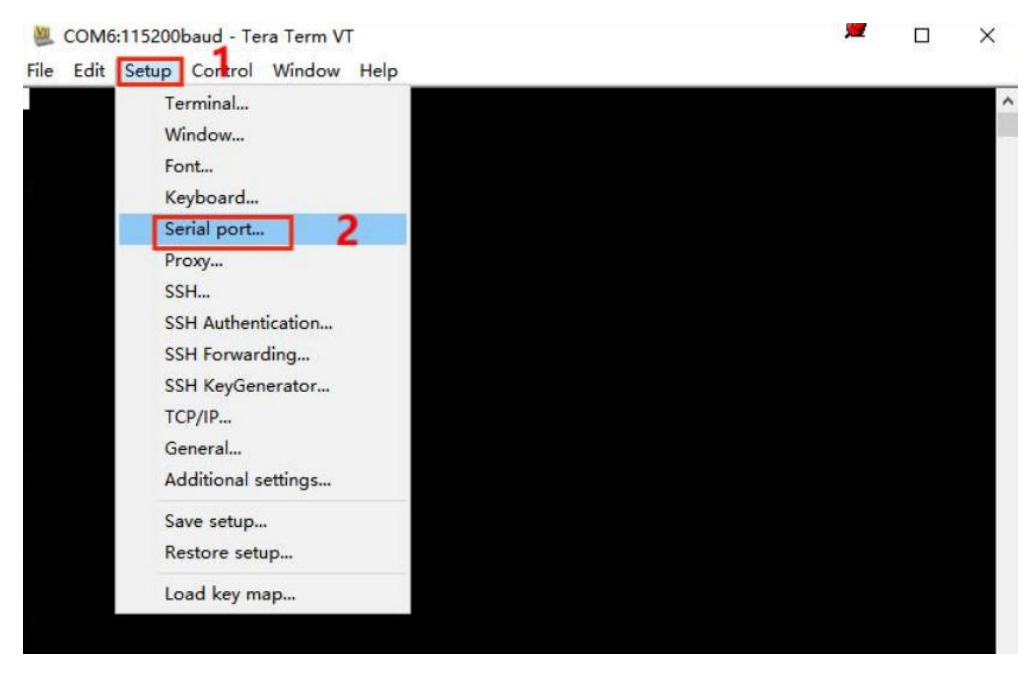

2.4 Drop down the Port and select the serial port recognized in the device manager (as shown above, mine is COM6), Room 02-04, 10/F, Block A, Building 8, Shenzhen International Innovation Valley, Dashi Road, Nanshan District, Shenzhen, Guangdong, China Emai: support@geniatech.com 12: (+ 86) 755 86028588 2 Geniatech

www.geniatech.com

then drop down and select Baud rate (baud rate) of 115200. click OK when finished.

| Edit Setup Control Window Help<br>Tera Term: Serial port setup ×<br>Port: 1 COM6 V OK 3<br>Baud rate: 2 115200 Cancel<br>Parity: none V<br>Stop: 1 bit V Help<br>Flow control: none V<br>Transmit delay<br>0 msec/char 0 msec/line                                                            | COM6:115200baud - Tera Term VT |             |          | <i>9</i> 🗆 | × |
|----------------------------------------------------------------------------------------------------|--------------------------------|-------------|----------|------------|---|
| Tera Term: Serial port setup ×   Port: 1 COM6 ~   Baud rate: 2 115200 ~   Data: 8 bit ~   Parity: none ~   Parity: none ~   Stop: 1 bit ~   Help   Flow control: none ~   Transmit delay   0 msec/char   0 msec/line                                                                          | Edit Setup Control Window      | Help        |          |            |   |
| Tera Term: Serial port setup ×   Port: 1 COM6    Baud rate: 2 115200    Data: 8 bit    Cancel   Parity: none    Stop: 1 bit    Help   Flow control: none    Transmit delay   0 msec/char   0 msec/line                                                                                        |                                |             |          |            |   |
| Tera Term: Serial port setup       ×         Port:       1 COM6       OK       3         Baud rate:       2 115200       Cancel       3         Data:       8 bit       Cancel       4         Parity:       none       Help       4         Flow control:       none       0       msec/line |                                |             |          |            |   |
| Port: 1 COM6 OK 3<br>Baud rate: 2 115200 Cancel<br>Parity: none Cancel<br>Parity: none Help<br>Flow control: none Cancel<br>Transmit delay<br>0 msec/char 0 msec/line                                                                                                    | Tara Taray Savid and           | t ootoo     | ×        |            |   |
| Baud rate: 2 115200 Cancel<br>Parity: none Help<br>Flow control: none Transmit delay<br>0 msec/char 0 msec/line                                                                                                    | Port:                          | 1 сом6 ~    |          |            |   |
| Data: 8 bit   Parity: none   Stop: 1 bit   Flow control: none   Transmit delay   0 msec/char   0 msec/line                                                                                                    | Baud rate:                     | 2 115200 ~  |          |            |   |
| Parity: none Help<br>Stop: 1 bit Help<br>Flow control: none Flow control: none msec/line                                                                                                    | Data:                          | 8 bit 🗸 🗸 🗸 | Cancel   |            |   |
| Stop: 1 bit - Help<br>Flow control: none -<br>Transmit delay<br>0 msec/char 0 msec/line                                                                                                    | Parity:                        | none ~      |          |            |   |
| Flow control: none<br>Transmit delay          0       msec/char       0       msec/line                                                                                                    | Stop:                          | 1 bit 🗸 🗸   | Help     |            |   |
| Transmit delay<br>0 msec/char 0 msec/line                                                                                                    | Flow control:                  | none ~      |          |            |   |
| 0 msec/char 0 msec/line                                                                                                    | - Transmit del                 | ay          |          |            |   |
|                                                                                                    | 0 ms                           | ec/char 0 m | sec/line |            |   |
|                                                                                                    |                                |             |          |            |   |
|                                                                                                    |                                |             |          |            |   |
|                                                                                                    |                                |             |          |            |   |

2.5Press and hold the Recovery key and power up into burn-in mode, the serial software will print the following

| COM6:115200baud - Tera Term VT                      | <u>@</u> | × |
|-----------------------------------------------------|----------|---|
| File Edit Setup Control Window Help                 |          |   |
| SCIF Download mode<br>(C) Renesas Electronics Corp. |          | ^ |
| please send !                                       |          |   |
|                                                     |          |   |
|                                                     |          |   |
|                                                     |          |   |

2.6 Click on File->Send File in the top left corner

## Geniatech

### Shenzhen Geniatech Inc., Ltd.

www.geniatech.com

| M    | COM6:115200baud - Te | ra Term V | -    | <u>@</u> | × |
|------|----------------------|-----------|------|----------|---|
| File | Elit Setup Control   | Window    | Help |          |   |
|      | New connection       | Alt+N     |      |          | ~ |
|      | Duplicate session    | Alt+D     |      |          |   |
|      | Cygwin connection    | Alt+G     |      |          |   |
|      | Log                  |           |      |          |   |
|      | Comment to Log       |           |      |          |   |
|      | View Log             |           |      |          |   |
|      | Show Log dialog      |           |      |          |   |
|      | Send file 2          |           |      |          |   |
|      | Transfer             | >         |      |          |   |
| 1    | SSH SCP              |           |      |          |   |
| 1    | Change directory     |           |      |          |   |
| 1    | Replay Log           |           |      |          |   |
|      | LogMeTT              |           |      |          |   |
|      | Print                | Alt+P     |      |          |   |
|      | Disconnect           | Alt+I     |      |          |   |
|      | Exit                 | Alt+Q     |      |          |   |

2.7 Open it and go to the firmware storage location, double click into the firmware folder and select Flash\_Writer\_SCIF\_RZG2L\_SMARC\_PMIC\_DDR4\_2GB\_1PCS.mot file upload.

| COM                  | 6:115200baud                                | - Tera Term | VI        |             |                                         | _ | П. | × |
|----------------------|---------------------------------------------|-------------|-----------|-------------|-----------------------------------------|---|----|---|
| File Edit            | Setup Con                                   | trol Windo  | w Help    |             |                                         |   |    |   |
| SCIF Dow<br>(C) Rene | nload mode<br>sas Electror<br>Program to Si | nics Corp.  |           |             |                                         |   |    | ^ |
| )lease 😃<br>Invali   | Tera Term: Se                               | end file    |           |             | ×                                       |   |    |   |
| lease                | Filename:                                   | C_PMIC_     | DDR4_2GE  | 3_1PCS.mo   | t                                       |   |    |   |
| 1                    | Fullpath:                                   | E:1项目10     | SSR RZG2L | -osm yocto  | k i i i i i i i i i i i i i i i i i i i |   |    |   |
|                      | Bytes trans                                 | sfered:     | 42        | 2700 (24.3% | 9                                       |   |    |   |
|                      | Close                                       | Pa          | use       | Help        |                                         |   |    |   |
|                      |                                             |             |           |             |                                         |   |    |   |
|                      |                                             |             |           |             |                                         |   |    |   |

2.8 After successful upload, print the following, type XLS2 and enter, first type 11E00, enter, then type 0, enter

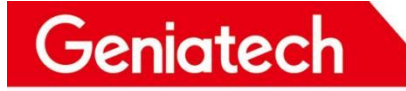

# Shenzhen Geniatech Inc., Ltd. www.geniatech.com

| COM6:115200baud - Tera Term VT                                                                                                    | 1778 | × |
|----------------------------------------------------------------------------------------------------|------|---|
| File Edit Setup Control Window Help                                                                                                    |      |   |
| SCIF Download mode<br>(C) Renesas Electronics Corp.<br>Load Program to System RAMplease send !                                                                                                    |      | ^ |
| Flash writer for RZ/G2 Series V0.90 Aug.27,2021<br>Product Code : RZ/G2L                                                                                                    |      |   |
| COM6:115200baud - Tera Term VT                                                                                                    | -    | × |
| File Edit Setup Control Window Help                                                                                                    |      |   |
| <pre>(C) Renesas Electronics Corp.<br/> Load Program to System RAM<br/>please send !<br/>Flash writer for RZ/G2 Series V0.90 Aug.27,2021<br/>Product Code : RZ/G2L<br/>&gt;XLS2<br/>===== Qspi writing of RZ/G2 Board Command ========<br/>Load Program to Spiflash<br/>Writes to any of SPI address.<br/>Winbond : W25Q128JV<br/>Program Top Address &amp; Qspi Save Address<br/>===== Please Input Program Top Address =================<br/>Please Input : H'11E00 1<br/>===== Please Input Qspi Save Address ====<br/>Please Input : H'01 2</pre> |      |   |

2.9 Select File->Send File in the upper left corner again, select bl2\_bp-smarc rzg2l\_pmic.rec file to upload.

Geniatech

#### Shenzhen Geniatech Inc., Ltd.

www.geniatech.com

🚨 COM6:115200baud - Tera Term VT  $\times$ File Edit Setup Control Window Help SCIF Download mode (C) Renesas Electronics Corp. Load Program to System RAM please 🌉 Tera Term: Send file X Flash Filename: bl2\_bp-smarc-rzg2l\_pmic.srec Produ XLS2 E:\项目\GSR RZG2L-osm yocto\ Fullpath: ----Load F Bytes transfered: 33800 (35.9%) Writes Winbo Progra Close Pause Help Plea ==== Please Input Qspi Save Address === Please Input : H'0 Work RAM(H'50000000-H'53FFFFFF) Clear.... please send ! ('.' & CR stop load)

2.10 If there is a system rewrite, it will pop up whether to clear the data or not, after selecting Y, the original data will be cleared first before writing.

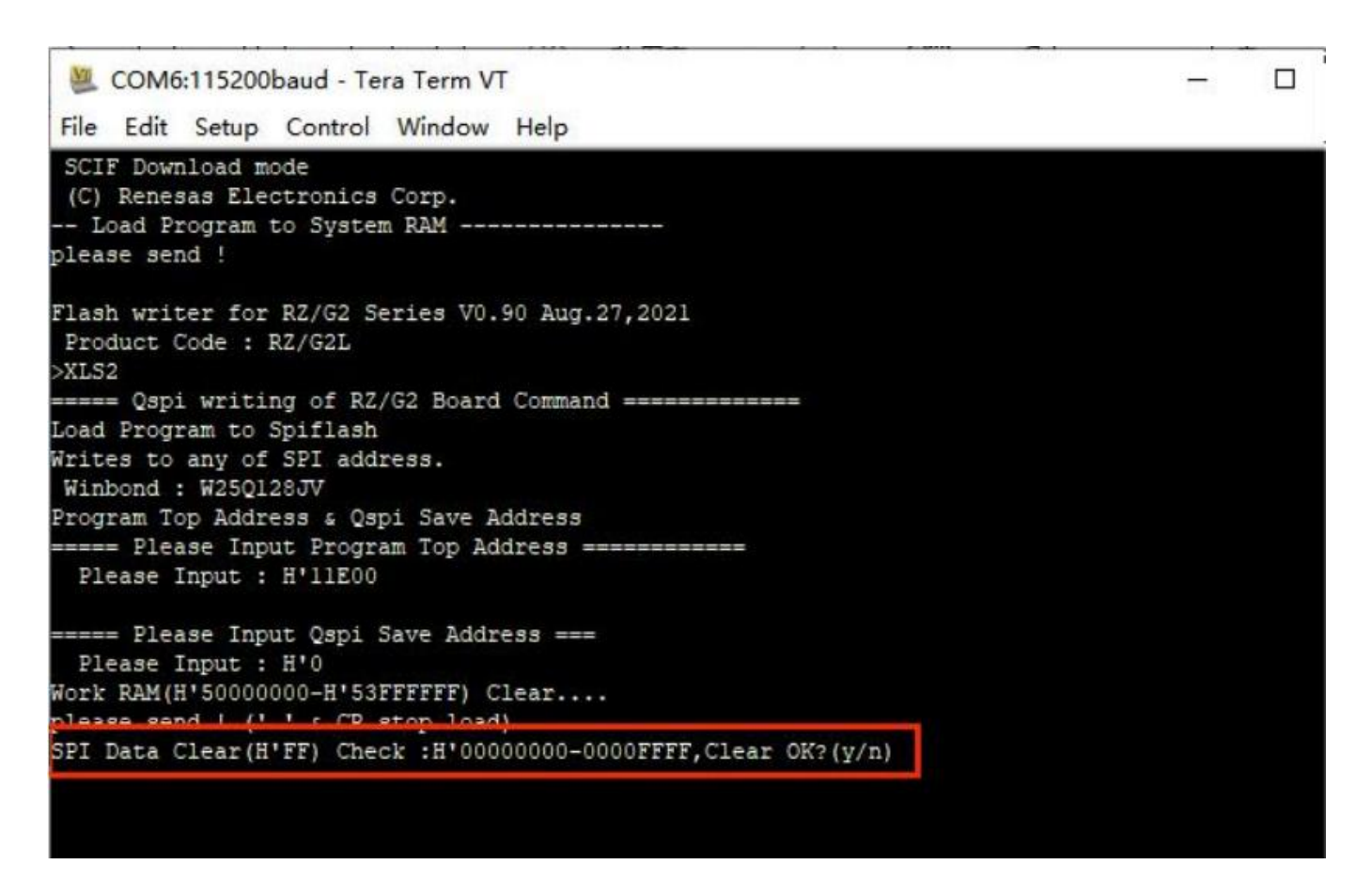

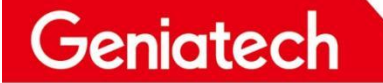

#### Shenzhen Geniatech Inc., Ltd.

www.geniatech.com

2.11 Type XLS2 again and enter, as shown below, first type 0 and then 1D200 and enter

| COM6:115200baud - Tera Term VT                                                        | - | × |
|---------------------------------------------------------------------------------------|---|---|
| File Edit Setup Control Window Help                                                   |   |   |
| SCIF Download mode                                                                    |   | / |
| (C) Renesas Electronics Corp.                                                         |   |   |
| Load Program to System RAM                                                            |   |   |
| please send !                                                                         |   |   |
| Flash writer for RZ/G2 Series V0.90 Aug.27,2021<br>Product Code : RZ/G2L              |   |   |
| >XSL2                                                                                 |   |   |
| command not found                                                                     |   |   |
| ===== Ospi writing of R2/G2 Board Command ===============                             |   |   |
| Load Program to Spiflash                                                              |   |   |
| Writes to any of SPI address                                                          |   |   |
| Winbond : W250128JV                                                                   |   |   |
| Program Top Address & Ospi Save Address                                               |   |   |
| ===== Please Input Program Top Address =================                              |   |   |
| Please Input : H'11E00                                                                |   |   |
| ===== Please Input Qspi Save Address ===                                              |   |   |
| Please Input : H'0                                                                    |   |   |
| Work RAM(H'50000000-H'53FFFFFF) Clear                                                 |   |   |
| please send ! ('.' & CR stop load)                                                    |   |   |
| SPI Data Clear(H'FF) Check :H'00000000-0000FFFF ErasingErase Completed SAVE SPI-FLASH |   |   |
| ====== Qspi Save Information ====================================                     |   |   |
| SpiFlashMemory Stat Address : H'00000000                                              |   |   |
| SpiFlashMemory End Address : H'00007A70                                               |   |   |
|                                                                                       |   |   |
| XLS2                                                                                  |   |   |
| ===== Qsp1 writing of R2/G2 Board Command ====================================        |   |   |
| Load Program to Spiilash                                                              |   |   |
| writes to any of SPI address.                                                         |   |   |
| Windona : W25Q128JV                                                                   |   |   |
| Program lop Address & Qspi Save Address                                               |   |   |
| Please Input Program lop Address ===========                                          |   |   |
| Flease input : h 0                                                                    |   |   |
| ===== Please Input Ospi Save Address ===                                              |   |   |
| Please Input : H 1D200                                                                |   |   |
| Work RAM(H'50000000-H'53FFFFFF) Clear                                                 |   |   |
| please send ! ('.' & CR stop load)                                                    |   |   |

2.12 Select file->Send File in the upper left corner again, select fip-smarc rzg2l\_pmic.srec file to upload, and then enter y. The following printout means the burn was successful

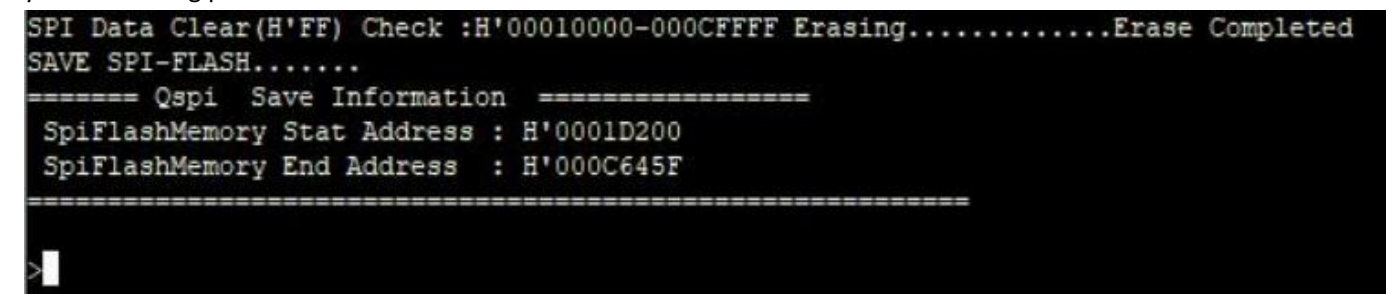

Room 02-04, 10/F, Block A, Building 8, Shenzhen International Innovation Valley, Dashi Road, Nanshan District, Shenzhen, Guangdong, China Emai: <a href="mailto:support@geniatech.com">support@geniatech.com</a> Tel: (+ 86) 755 86028588 7 2.13 Copy the **core-image-weston-smarc-rzg2l.ext4** file to the TF card, insert the TF card into the slot, reboot, print to the following position and press Enter to enter Uboot.

```
COM6:115200baud - Tera Term VT
File Edit Setup Control Window Help
NOTICE: BL2: v2.5(release):v2.5/rzg21-1.00-dirty
NOTICE: BL2: Built : 08:15:19, Sep 12 2021
NOTICE: BL2: Booting BL31
NOTICE: BL31: v2.5(release):v2.5/rzg21-1.00-dirty
NOTICE: BL31: Built : 08:15:19, Sep 12 2021
J-Boot 2020.10 (Sep 16 2021 - 07:58:18 +0000)
CPU: Renesas Electronics E rev 16.15
Model: smarc-rzg21
DRAM: 1.9 GiB
MMC:
      sh-sdhi: 0, sh-sdhi: 1
Loading Environment from MMC... OK
      serial@1004b800
In:
      serial@1004b800
Dut:
Err:
      seria1@1004b800
invalid eeprom data
Net:
Error: ethernet@11c20000 address not set.
No ethernet found.
Hit any key to stop autoboot:
                              2
```

2.14 Execute the following commands in sequence

Geniatech

fatls mmc 1

fatload mmc 1 0x58000000 core-image-weston-smarc-rzg2l.ext4 mmc write 0x58000000 0 0x2B3B68

#### Shenzhen Geniatech Inc., Ltd.

www.geniatech.com

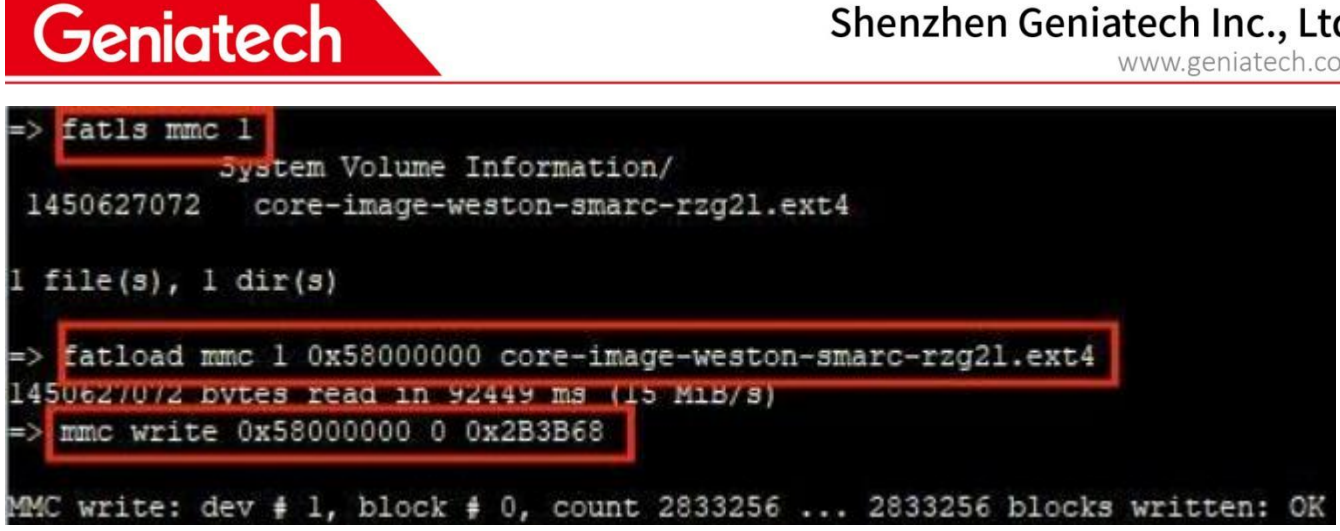

2.15 After burning, pull out the TF card and reboot it.